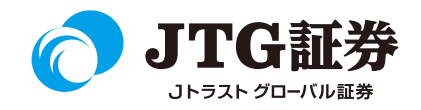

## JTG Trader Premium 操作マニュアル (現物買/信用新規)

| 目次・こ | ご注意 |
|------|-----|
|------|-----|

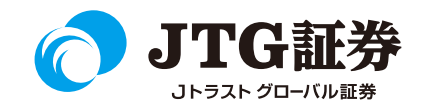

|            | 2:4    | · 先物OP                                                                                                    | -5-81   | erit - rin    | -0     | 産管理・ウ      | 4210 .4                                                                                                    | (11-1)                                  | 1234               | 1 5            | 2 IL 1     |          | 🔁 🦻 Ro              |                     | ×               |            |          |                    |               |          | -0-7       | 10         |
|------------|--------|----------------------------------------------------------------------------------------------------|---------|---------------|--------|------------|----------------------------------------------------------------------------------------------------|-----------------------------------------|--------------------|----------------|------------|----------|---------------------|---------------------|-----------------|------------|----------|--------------------|---------------|----------|------------|------------|
|            |        | 主日時論                                                                                                    | 821-7   | 100:003       |        | 11.200     | 後期ニュース()                                                                                                    | 90-003                                  | 198                | 51264914       | ME_1-2     | :00:00)  | 6-5                 | 10.01               | 杨许维诸相           | -1-2/001   | 003      |                    |               |          |            |            |
| 日曜千市225    |        |                                                                                                    |         |               |        |            |                                                                                                    | NK225 16/09 16518 (1516)100 #1219/68/88 |                    |                |            |          |                     |                     |                 |            |          | B                  |               |          |            |            |
| 9230       | 10-    | F-1- #-                                                                                                    | F.XIIII | a) NEER       | NUE H  | 机装置>       | 1 1 CHA                                                                                                    | Y注意式:111                                | 1609/0             |                |            | IOT 🖼    |                     |                     |                 |            |          | S SHAT             | ecters - seat | 1580011  | ·          | 100        |
|            | G 8567 | -                                                                                                    | NIE     | G MAYRE       | Comete |            | 111 160                                                                                                    | 9 - 大阪                                  | - (6) mb           | IK225 1        | 16/09      |          | 07224               |                     | 2001/T -        | 20         | 001/T    |                    | 000/T =       | HE       | 401/7 -    |            |
|            |        |                                                                                                    | 186     | 時前            | 19/2   | 10 E       | 11.8                                                                                                    |                                         |                    | 81,042         | 8 183      | ा सन्दर  | * 東記* * (           | <ul><li>カ</li></ul> | カクコム 東北         | €1部        |          |                    | [1399F        | ~2199    | 9(100(8))  |            |
|            | 2001   | 日的                                                                                                    |         | 1500          | 700    | 0          | 10181                                                                                                    | 16505                                   | - 11               | 1 (-2.083      | 10.0       | 124.06   |                     |                     | 8:              | Oc 177     | 18       | Ho MILL            | L: 1775       |          | VE 1510000 |            |
|            | 2002   |                                                                                                    | 8G.     | 1500          | 1541   | 2          | 11.00.1                                                                                                    | 100100                                  |                    |                |            |          |                     | 38                  | fill: 1738 o (1 | (5::00)    |          |                    |               |          |            |            |
|            | 2004   | 121                                                                                                    |         | 15:00         | 478    | *          | 291:1                                                                                                    | 6428                                    | - 10 H H H         | •              | - 24       | 1216645  | (1)用 (#1)           | a. 🛪                | <b>H R</b>      | - <b>R</b> |          | 40                 | 東             | 8        | 8 88       |            |
|            | 2006   | Contraction of the local division of the local division of the loc | 10070   |               |        | i and      | 1                                                                                                    | 6400                                    |                    | 1.1            | 1649       | 0        | 12)                 |                     |                 |            |          | TOTAL              |               |          |            |            |
|            | 2009   | 日村                                                                                                    | 8       | 16.00         | 648    | 0          |                                                                                                    | 0400                                    | 0                  |                | 1040       | 0        | (                   |                     |                 | 36         | F2:00    | OVER               |               |          |            |            |
|            | 20021  |                                                                                                    |         | 12,00         | 2790   |            |                                                                                                    | 19                                      | 80 <b>6</b> 2 -    | 11014          | 1102       |          |                     |                     |                 |            | 4300     |                    |               |          |            |            |
|            | 0000   | 140                                                                                                    | -       | 1900          | 2951   | 1          | *                                                                                                    | 183                                     |                    |                | 育建         |          | ×10 C               |                     |                 |            |          |                    |               |          |            |            |
|            | 2024   | 12.2                                                                                                    | 14F     |               |        |            |                                                                                                    |                                         | 101224             |                |            | 2.42     |                     | _                   |                 |            | 1900     |                    |               |          |            |            |
|            | 2025   | (2.4)                                                                                                    |         |               |        | •          |                                                                                                    |                                         |                    |                |            |          | PACE                | _                   |                 |            | 1300     | 1000               |               |          |            |            |
|            | 2026   |                                                                                                    |         | 14/23         | 3600   | ÷          |                                                                                                    |                                         | +                  | 18             | 16         | 43014    | Letad               |                     |                 |            |          | 1790               |               |          |            |            |
|            | 2028   | 1000                                                                                                    | 12      | 09/07         | 4000   | ÷          |                                                                                                    |                                         | IVIGIE             | -              |            |          | 1 1 1 1 1 1 1 1 1 1 | 100                 |                 |            |          |                    |               |          |            |            |
|            | 2029   | ND0                                                                                                    | £0      |               |        |            |                                                                                                    | 24502:                                  | 111.1689 Dr        | <b>X</b> 16490 | 円 2枚 1-    | 4:30:00  | _                   |                     |                 |            |          | 1796               | 30            | 00       |            |            |
|            |        | A/D                                                                                                    | 8       |               |        | 0          | 5401                                                                                                    | 1/T                                     |                    | 1000           | 10 N       | HINT T   | 10.00               |                     |                 |            |          | 1756               | 40            | 00<br>00 |            |            |
|            | 2001   | 101                                                                                                    | 2215    | 10.41         | 110    |            | F 400                                                                                                    | 100 100                                 |                    | 510159.21      | -          |          | +0.4                |                     |                 |            |          |                    |               | 00       |            |            |
|            | 2002   | ROT                                                                                                    | o terre | 0005          | 8530   | <u> </u>   | 54,1                                                                                                    |                                         |                    |                | tak.       |          | 3333                |                     |                 |            |          |                    |               |          |            |            |
|            | 2034   | KOT                                                                                                    | PLXP    |               | 10800  |            | Press of the local division of the local division of the local div | 1412                                    |                    |                |            |          | a Massach           | 3                   |                 |            |          |                    | 61            |          |            |            |
|            |        | 日間                                                                                                    |         |               |        | •          |                                                                                                    | 0.91                                    | 12.0               | 5              | -          | -R.      | 0 14:30:00 1        | _                   |                 |            |          | 1790               | 251           | 00       |            |            |
|            | 2006   | 金刀                                                                                                    | £1.     | 16:00         | 8910   | 0          | 1000                                                                                                    | 売                                       |                    | -              | <b></b>    |          | 16,490.m            |                     |                 |            |          | 1768               | 169           |          |            |            |
|            | 2007   |                                                                                                    |         | 1600          | 721    |            |                                                                                                    |                                         |                    |                | 代用         |          |                     |                     |                 |            |          |                    |               |          |            |            |
|            | 1009   | - <b>1</b>                                                                                                    | 19 - C  | 15.00         | 14740  | ě.         | 21-921                                                                                                    | 00#4~                                   | internation in the | 86.5~21        | 606.5PH    |          |                     |                     |                 |            |          | UNDER              | 2245          | 00       |            |            |
|            | 2040   | 1973                                                                                                    | 97AE    |               |        |            |                                                                                                    | 24                                      |                    |                | Test Peril | A COLOR  |                     |                     |                 |            |          |                    |               | 1111     | 12 4 6     | 100        |
|            | 2041   | NY 5                                                                                                    | †×7€    | 16.00         | 7340   | 0          |                                                                                                    | jal i                                   | <u> </u>           | _              |            | - 100    |                     |                     |                 |            | _        |                    |               | 100      |            | ( <b>1</b> |
| 2          | 2042   |                                                                                                    | XETN    | 15.00         | 9440   | •          | (本日中                                                                                                    |                                         |                    |                |            | 705      | \$## B              | 468 E               | 10 1000         | NISCH D    | 7        |                    |               |          |            |            |
|            | 2044   | INTE                                                                                                    | 2-12    |               | 9000   | 0          |                                                                                                    |                                         |                    |                |            |          | tre 13.2            | +                   | 的定形者            | E 18/92    | THE .    | 10 AP 11           |               | •        | 13:501     |            |
|            | 1045   |                                                                                                    | 1200    | (19.6)        | 8970   | diameter ( | 191                                                                                                    | 「新聞なる」                                  | 66                 | 王文             | 22         | 1.9.99   | The second second   | 1.01                |                 |            |          |                    |               |          | The second | -          |
| -          | 2000 C |                                                                                                    |         |               |        | 1          | 112                                                                                                    | 4                                       | 044 [1888]         | 0.5            | 12-0 022   | E #7     | 2021 (7             | 101                 | Provide States  |            |          |                    |               | _        | 7.10       |            |
| <b>B</b> R | 18E (R |                                                                                                    |         |               |        |            |                                                                                                    | 11112                                   | 1120 1             | 124 0          | THE R      |          | D>0                 | - 20:               | 分足              |            | <b>a</b> | 95 <b>4</b> 1 10   |               | 1 01     |            |            |
|            | 101    |                                                                                                    | 381     | T. 1923       | 00     | 10万余       | 161                                                                                                    |                                         |                    |                |            |          | 24.18               |                     |                 |            |          |                    |               |          |            | 1          |
|            |        | 1- BER                                                                                                    |         |               |        | お屋 送:      | RP.                                                                                                    |                                         |                    |                |            |          | 南语                  |                     |                 |            |          |                    |               |          |            |            |
|            | 5 97   | 100                                                                                                    |         |               |        |            |                                                                                                    | _                                       | _                  |                |            |          | 安排                  |                     | and the         | A          |          |                    |               |          |            | 195        |
|            |        |                                                                                                    |         |               |        |            | 100 100                                                                                                    |                                         |                    |                |            | -        |                     | -                   |                 | 100        |          |                    |               |          |            |            |
| T          | 5 97   | ALC: NOTE: NOTE: N |         | 1000          | 12     | 40.00      | 101 141                                                                                                    |                                         |                    |                |            | 10.10.00 |                     |                     |                 |            |          |                    |               |          |            |            |
| -          | 5 973  | BIRNT                                                                                                    | T I     | 1010          |        |            |                                                                                                    |                                         |                    |                |            |          |                     |                     |                 |            |          | Contraction of the |               |          | 11.10      | 100        |
|            | 5 240  | 4 82.01                                                                                                    | 121     | in the second |        | 100        |                                                                                                    |                                         |                    |                |            |          |                     |                     |                 |            |          |                    |               | 100      |            |            |
|            | 8 271  | 9 4-11.                                                                                                    |         | 1010          |        | 190        |                                                                                                    |                                         |                    |                |            |          | 2740059             | 0                   |                 |            |          |                    |               |          |            | 1 - 1      |
|            | 24     | 2                                                                                                    |         | 10000         |        | 1.04       |                                                                                                    |                                         |                    |                |            |          |                     |                     | Constanti       |            | - di     | - be at            |               | he       | and a      |            |
|            | 5 710  | 1 000                                                                                                    | ND T    | 1000          |        | 405        |                                                                                                    |                                         |                    |                |            |          |                     |                     |                 | Interation | mille    |                    |               | Hite     |            | 48         |
| - 14       |        |                                                                                                    |         |               |        |            | -                                                                                                    |                                         |                    | _              |            |          |                     |                     |                 | -          |          |                    |               | 1997     |            |            |

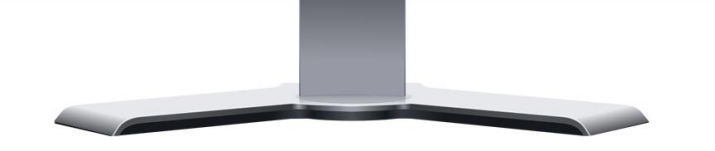

■本資料は、お客様に株式取引の内容および当社のサービス内容を ご理解いただくことを目的として作成しております。

最終的な投資判断についてはくれぐれもお客様ご自身で行っていた だきますようお願い申し上げます。

■マニュアル内に表示されている銘柄は、説明を目的としているもので推奨するものではございません。

■お客様がご使用になるパソコンによっては、このマニュアルに掲載している画像と色合いやレイアウトなど異なる場合がございます。

■本資料に掲載されているサービスの画面イメージや機能は予告な く変更される場合がございます。予めご了承ください。

#### ご利用いただけない機能について

#### ■NISA口座の注文発注

NISA口座での売買注文・注文訂正はご利用いただけません。 ⇒webページの「取引画面(通常版)」へ遷移するボタンが 表示されますので、クリックして注文手続きに進んでください。 ※NISA口座で注文した銘柄の照会・取消注文は可能です。

#### ■取引履歴照会

過去に行った注文の取引履歴が閲覧できません。パソコン取引画面 (通常版)よりご確認いただきますようお願いいたします。

#### ■電子交付の閲覧

取引報告書などの電子交付が閲覧できません。パソコン取引画面 (通常版)よりご確認いただきますようお願いいたします。

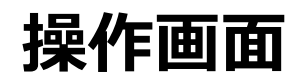

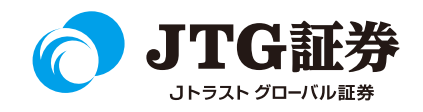

ログインすると、最初に表示される画面です。 それぞれのウィンドウをドラッグ&ドロップで移動させたり、不要な場合は Main ボタンで消すことができます。 表示させたい場合は上部のメニューから該当の項目を選択し、ウィンドウを起動させます。

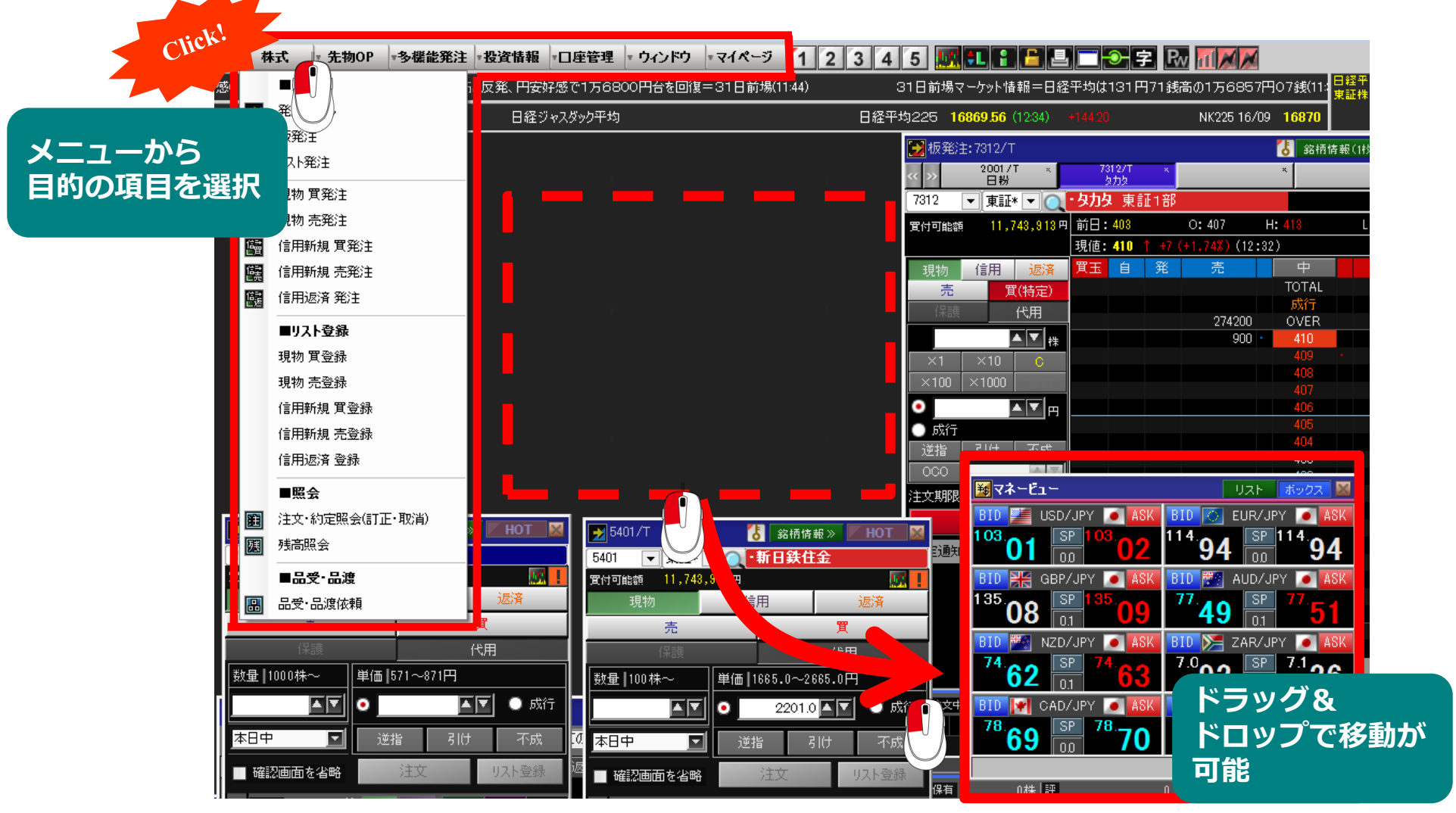

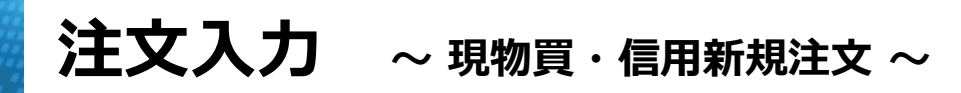

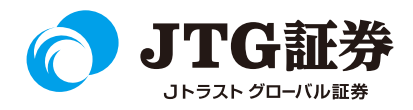

画面上部にある「株式」メニューを選択します。現物は「現物 買発注」を、信用新規注文は 「信用新規 買発注」もしくは「信用新規 売発注」をクリックし、発注ダイアログを起動します。

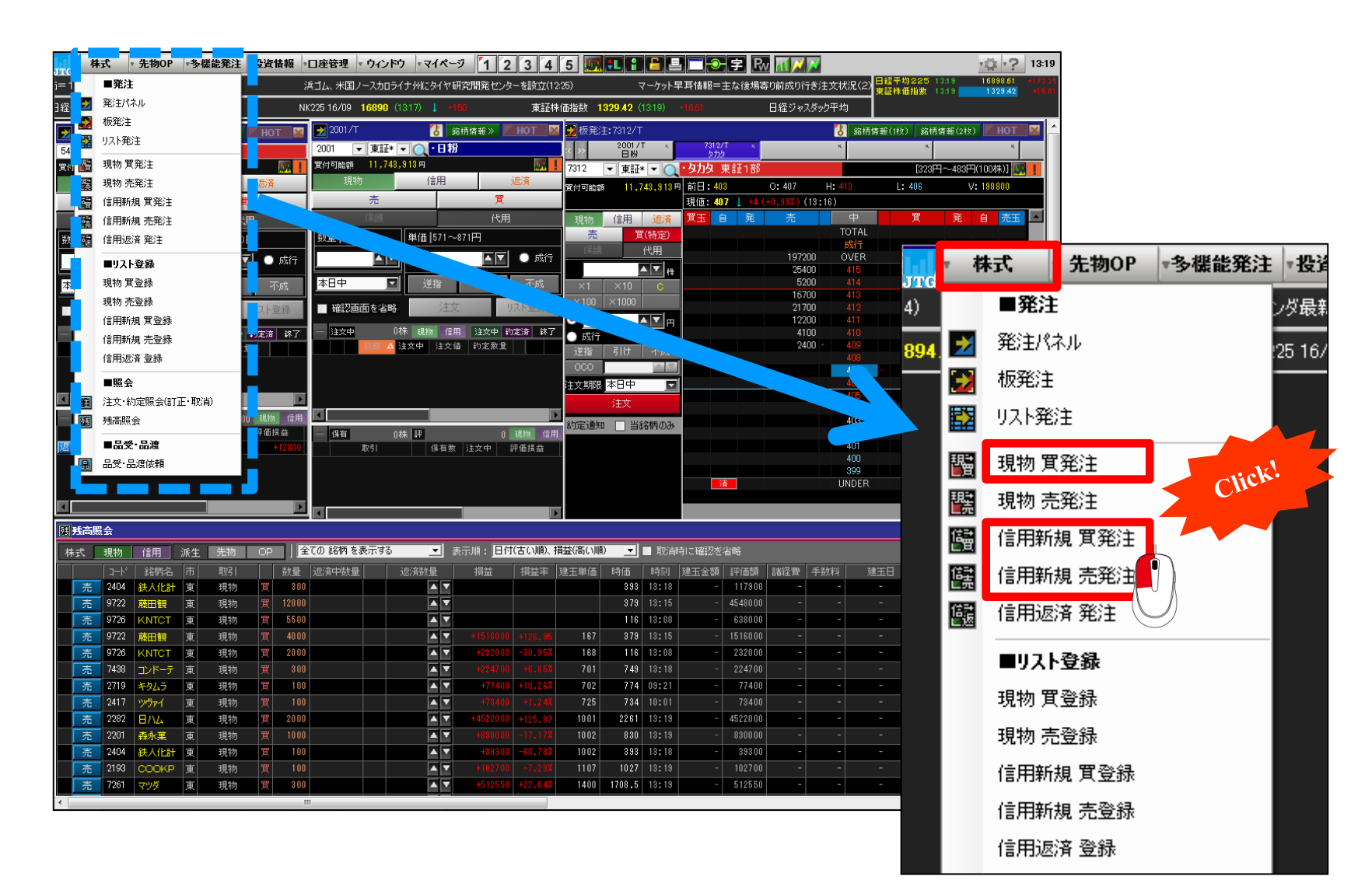

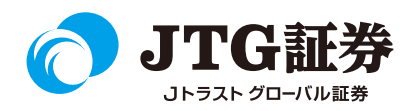

現物買の発注ダイアログが起動します。「詳細設定」タブをクリックし、特定口座を開設されている方は 「口座区分」より特定/一般のどちらかにチェックを入れます。

次に「確認」のあり/なしを選択します。「あり」にチェックすると、注文の確認画面が表示されます(6ページ参照)。「なし」にチェックすると確認画面を表示せず、そのまま注文が執行されます。

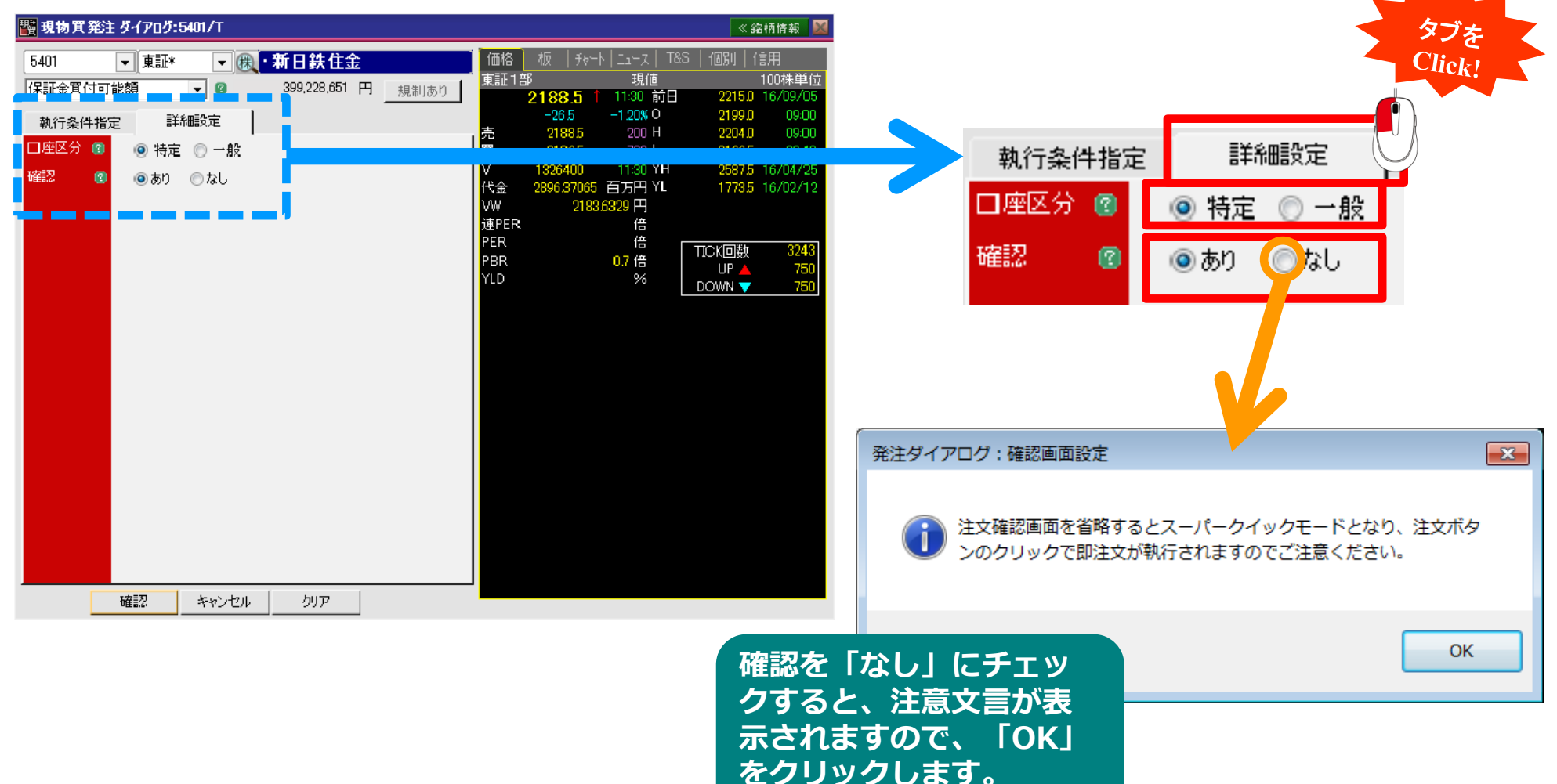

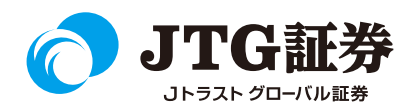

「執行条件指定」タブをクリックし、切り替えます。数量や価格、注文期限などを設定し、最後に「確認」 ボタンをクリックします。

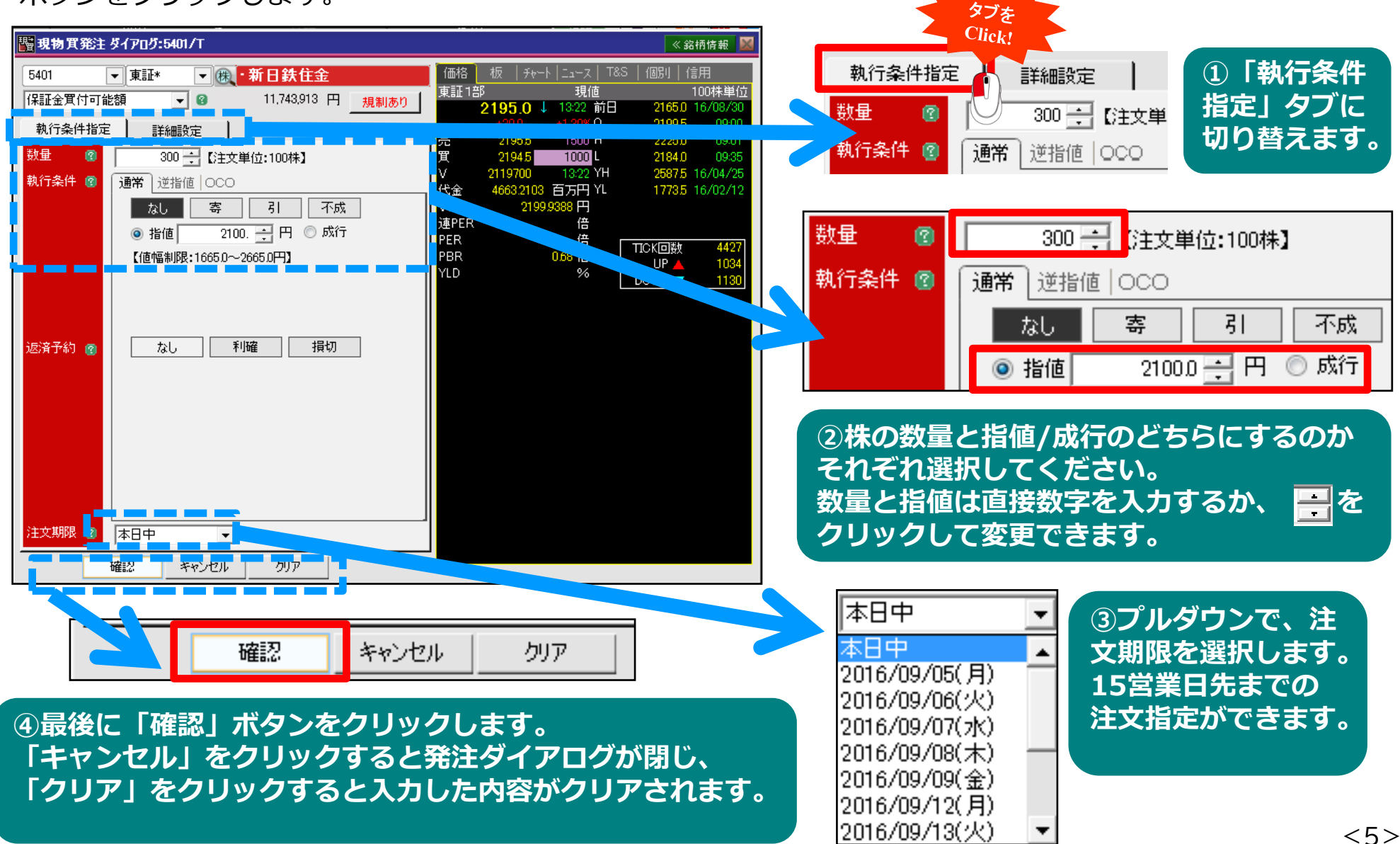

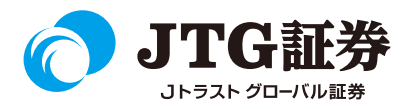

確認画面が表示されます。執行パスワードを入力し、インサイダー取引の非該当項目にチェックします。 最後に「注文」ボタンをクリックすると注文完了です。

| 以下の注文を行います。よろしいですか?     銘柄コード   5401/T     銘柄名   新日鉄住金     第日鉄住金                                                                                                    |    |
|----------------------------------------------------------------------------------------------------|----|
| 市場 東証   取引区分 現物   売買 買   数量 300株   執行条件 指値2,100円                                                                                                    | 1) |
| 概算約定金額   630,000円     概算手数料(税込)   1,080円     概算受渡金額   631,080円     注文期限   本日中     座区分   特定     執行パスワード*   ****     常常に執行PWを省略する(ログインPWと同一のみ有効)     アプリケーションを終了するまで執行PWを省略する     この取引がインサイダー取引(内部者取引)に該当しないことを確約し、発注します。     ご同意いただける方はチェックしてください。     注文   キャンセル |    |

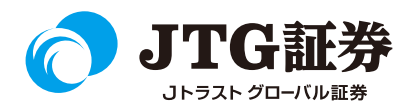

4ページで確認画面を「なし」にチェックした場合、確認画面は表示されず執行パスワードの入力画面が表示 されます。執行パスワードを入力し、「OK」をクリックすると注文が完了します。

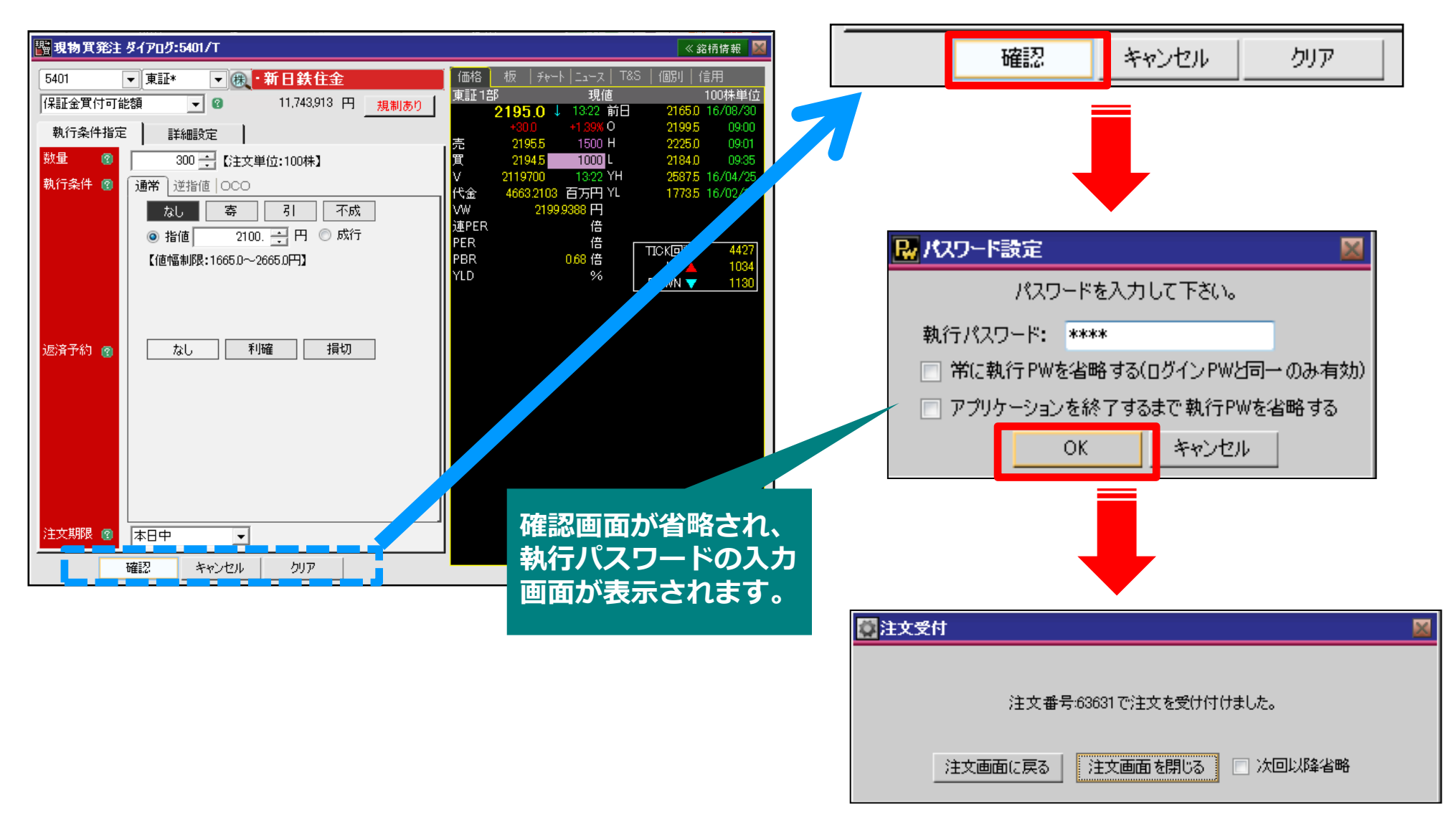

### 注文入力 ~ 信用新規注文 ~

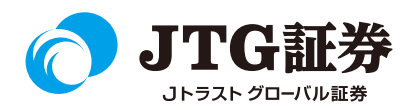

信用新規の発注ダイアログが起動します。信用取引の新規注文については「制度信用」「一般信用」を選択す る項目がありますので、どちらかにチェックを入れます。あとは、現物注文と同様の手順で発注します。

※信用新規の売発注については「制度信用」のみとなりますので、「一般」は選択できません。

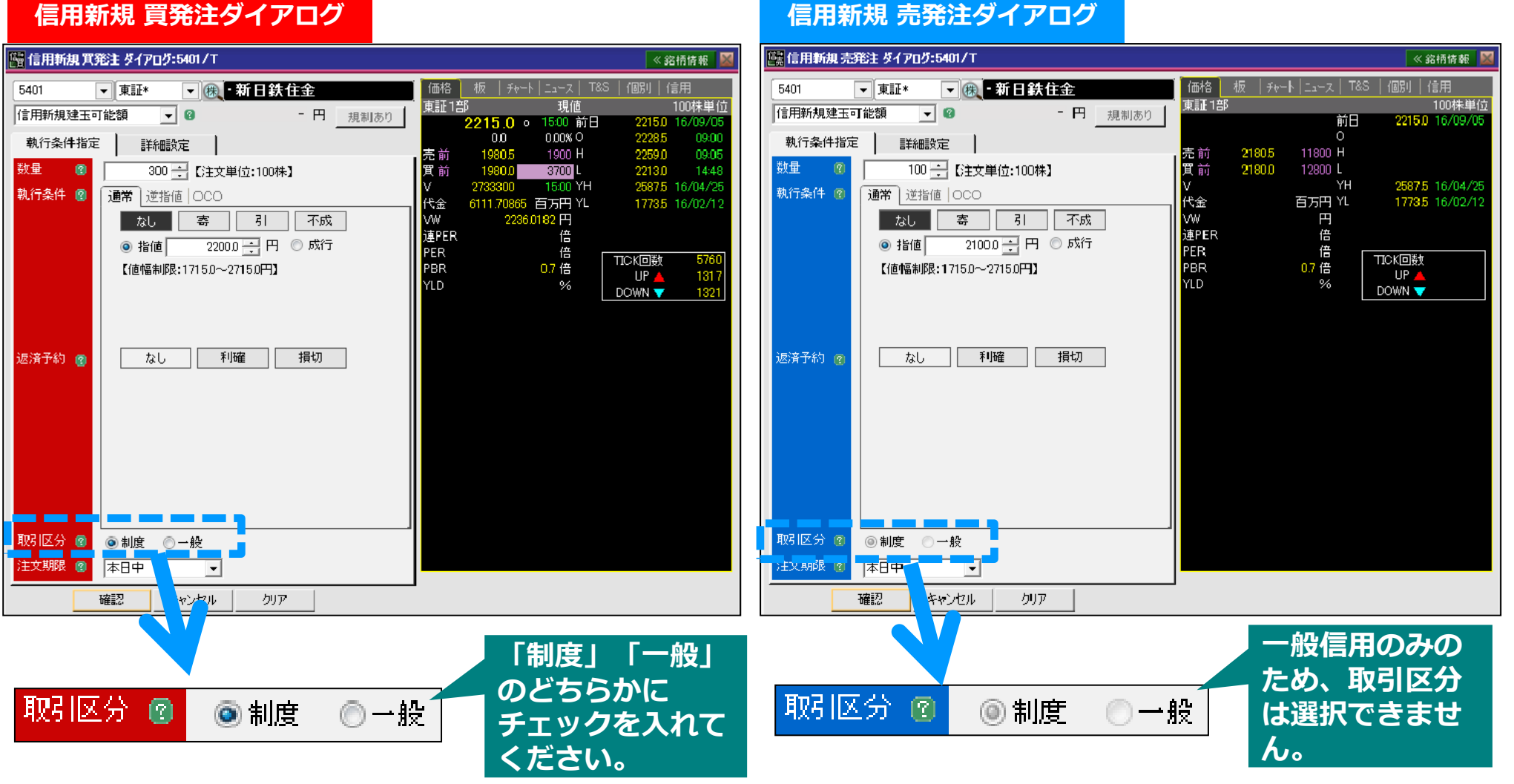

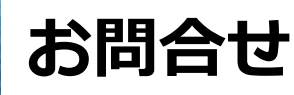

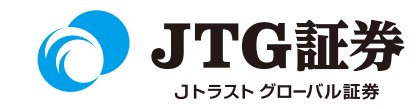

「JTG Trader Premium 」についてご不明な点がございましたら、 お気軽にお問合せください。

# 0120-6816-05

(平日8時~17時)

#### 以下はご投資に関わる重要事項です。ご確認ください。

●当社で取扱う各商品等には、価格の変動、金利の変動、為替の変動その他の理 由により損失が生じ、投資元本を割り込むおそれがあります。また、各商品等へ のご投資には、各商品等に所定の手数料【国内株式・携帯電話インターネット取 引の場合、最大1,886円(1回の約定が150万円超の現物取引税込)】が必要です。 商品・サービス毎に手数料等およびリスクは異なりますので、お取引の際には当 該商品等の契約締結前交付書面等をよくお読みいただき、内容をご理解の上、ご 自身の判断と責任において行ってください。

Jトラストグローバル証券株式会社 金融商品取引業者:関東財務局長(金商)第35号 加入協会:日本証券業協会